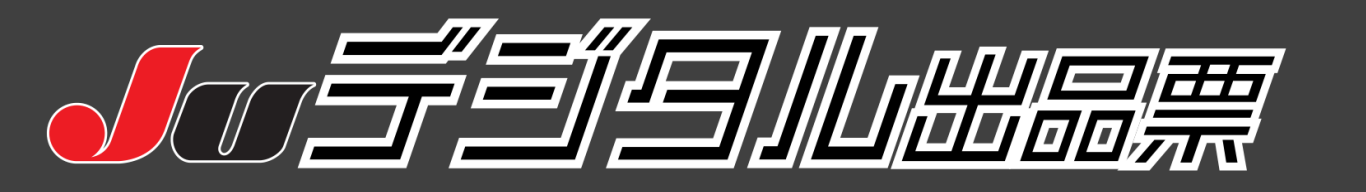

# クイックマニュアル

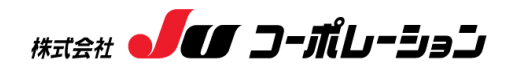

2023/06/05 修正

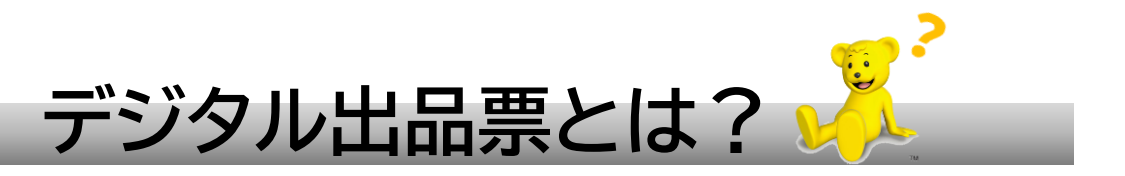

これまで手書きで作成していたオークション出品票をJUナビWebサイト上 で作成できる機能です。

出品店様において作成されたデジタル出品票を自社で印刷していただき、 これまでと同様に出品車両に載せてオークション会場へ搬入してください。

# 【全国のJUオークションでデジタル出品できるの?】

リリース時点では、対応していないJUオークション会場もありますが、 対応会場は順次拡大中です。

# 【作成は面倒くさくないの?】

デジタル出品システムには、型式指定・類別区分番号から グレード絞込み、AA引用登録、テントリ引用登録などかんたんに 作成できる機能がついておりますので是非お試しください。

# 【手書きでは出品できなくなるの?】

これまで通り手書きの出品票でも出品は可能ですが、デジタル出品もお試しいただけ ると幸いです。 次ページより、操作マニュアルになります。

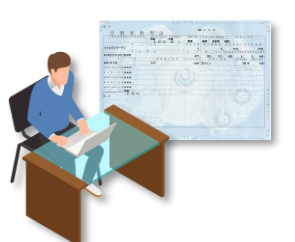

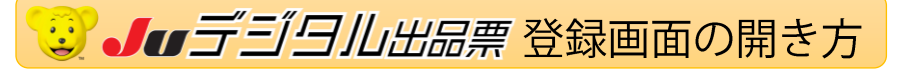

| Jurt-r                                                                                                    |                                                                                                    |
|----------------------------------------------------------------------------------------------------|----------------------------------------------------------------------------------------------------|
| 00                                                                                                    |                                                                                                    |
| 王国 コリョ                                                                                                    | 云場の単の洛札でさる!                                                                                                    |
| ナルに約                                                                                                    | 万台の展示事在庫                                                                                                    |
| CORNIU                                                                                                    |                                                                                                    |
| and the second second se                                                                                                    | The second second second second second second second second second second second second second second second se                                                                                                    |
| and a second second sec |                                                                                                    |
| B 0542                                                                                                    | Jutt's Juli-F'≈ BRCA9CMM                                                                                                    |
| また<br>主<br>面のイン<br>金属コード: 101-1234                                                                                                    | <b>Jurti's Juri-F</b> を <mark>またんりに細い</mark><br>  の知らせ                                                                                                    |
| 1 07479<br>1 07479<br>1 177-F: 001-1234                                                                                                    | <b>Jurt's Jurt-ア</b> を (EEC2050100)<br>  が知らせ<br>  2010-013-1055-02130(高いに、つかかま、Jurz-+会なないまたは、2000年また10月10日(金)」                                                                                                    |
| ±         0///У           ±         0///У           ±         0///У           ±         0///У           ±         0///У                                                                                                    | Aurit's July - P. BRCAREAS     ISOBE     ISOBE     International Antipatric State     International Antipatric State        |
| сулу     сулу     сулу     сулу     сули     сули         |                                                                                                    |
| сулу     сулу     сулу     сулу     сули     сули         | Joseff         ESCADINE           MODIU         MODIU         MODIU           MODIU         MODIU         MODIU                                                                                                    |
|                                                                                                    | dertit a derta-ri e (ERCADICAN)<br>000010<br>000040 - 20040 Derte - 20040 - 20040 - 2004 |
|                                                                                                    | Operation         Encoded           000010         Non-Net Section         Section           000040         Non-Net Section         Section           0000401         Section         Section           0000401         Section         Section<                                                                                                    |
| ПОКО           ВДЭ-Р:         [0]1234           ИЗЭ-Р:         []]           ВДЭ-Р:         []]           ВДЭ-Р:         []]]           ВДЭ-Р:         []]]           ВДЭ-Р:         []]]           ВДЭ-Р:         []]]           ВДЭ-Р:         []]]           ВДЭ-:         []]]                                                                                                    | derställe derställe (         2000-000         2000-000         2000-000         2000-000         2000-000         2000-000         2000-000         2000-000         2000-000         2000-000         2000-000         2000-000         2000-000         2000-000         2000-000         2000-000         2000-000         2000-000         2000-000         2000-000         2000-000         2000-000         2000-000         2000-000         2000-000         2000-000         2000-000         2000-000         2000-000         2000-000         2000-000         2000-000         2000-000         2000-000         2000-000         2000-000         2000-000         2000-000         2000-000         2000-000         2000-000         2000-000         2000-000         2000-000         2000-000         2000-000         2000-000         2000-000         2000-000         2000-000         2000-000         2000-000         2000-000         2000-000         2000-000         2000-000         2000-000         2000-000         2000-000         2000-000         2000-000         2000-000         2000-000         2000-000         2000-000         2000-000         2000-000         2000-000         2000-000         2000-000         2000-000         2000-000         2000-000         2000-000         2000-000         2000-000         2000-000         2000-000         2000-000         2000-000         2000-000         2000-000         2000-000         2000-000         2000-000         2000-000         2000-000         2000-000         2000-000         2000-000         2000-000         2000-000         2000-000         2000-000         2000-000         2000-000         2000-000         2000-000         2000-000         2000-000         2000-000         2000-000         2000-000         2000-000         2000-000         2000-000         2000-000         2000-000         2000-000         2000-000         2000-000         2000-000         2000-000         2000-000         2000-0000         2000-000         2000-000         2000-000         2000        |

 
 ・・パスワードを 入力してログイン。

 ・・パスワードを
 ・、
 、
 カしてログイン。

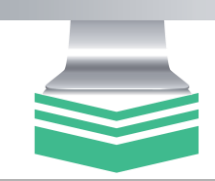

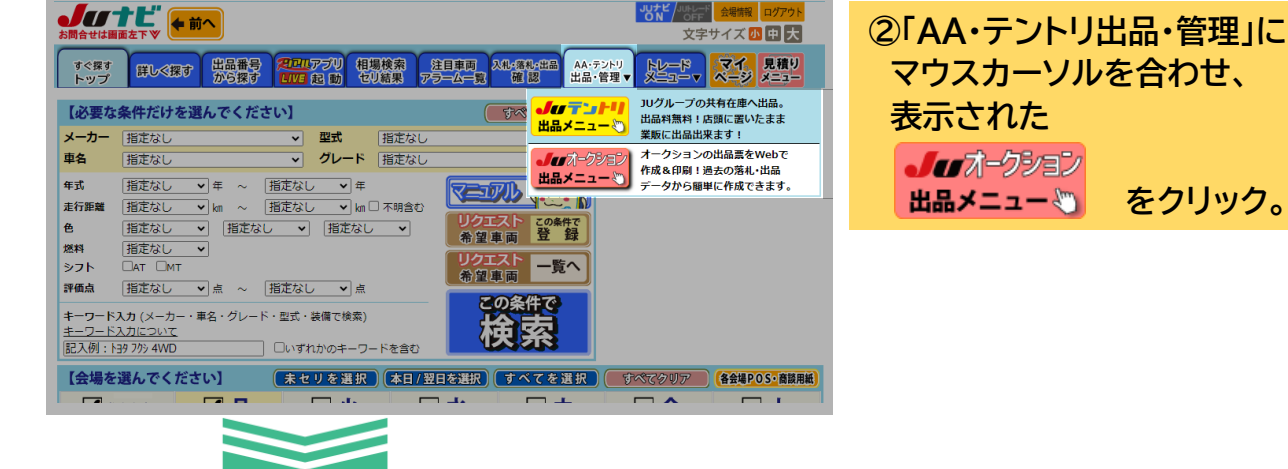

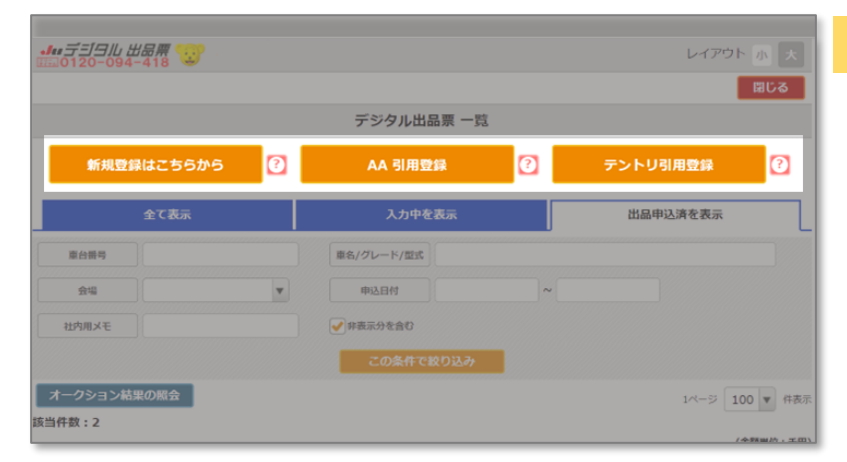

## ③お好みの車両登録方法をクリック。

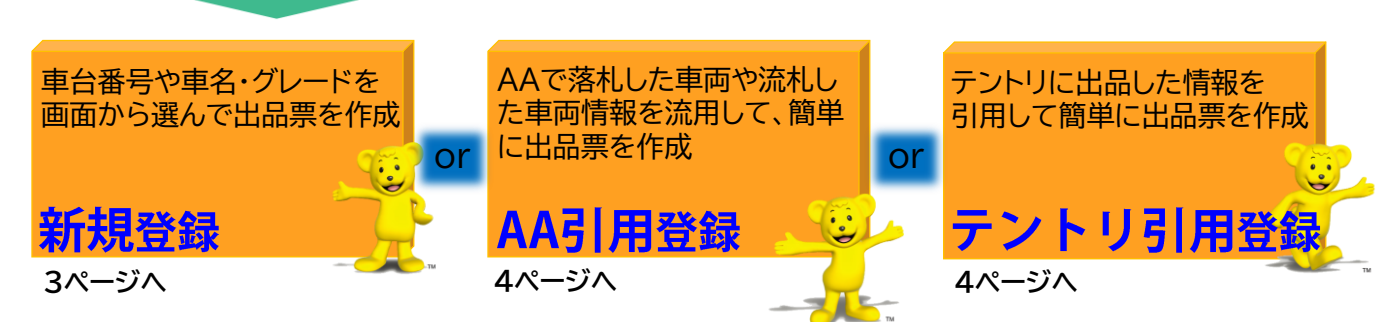

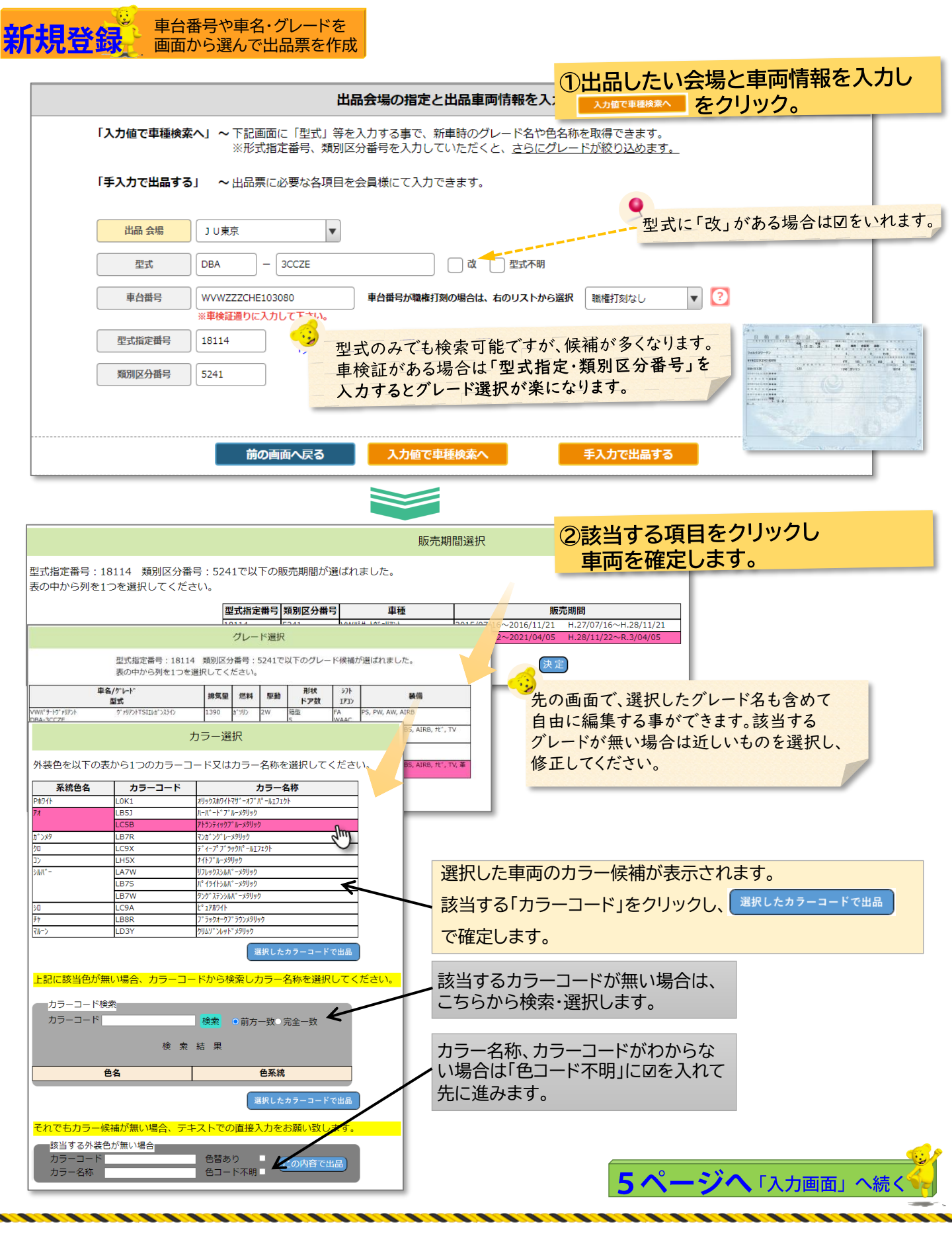

●車種によっては、情報が無い場合があります。

近しいグレードを選択して「次の画面」で修正するか、中断を押して手入力をお願いします。

表示される内容は参考情報であり、実車と異なる場合があります。実車と出品票に相違があった際は 出品店の責任となりますので、今一度確認をお願いいたします。

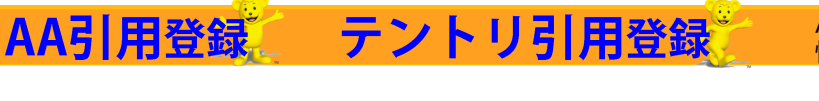

T

AA車両 → デジタル出品票 引用登録

✓ 非表示分を含む

開催日

22/07/08

以降

テントリ → デジタル出品票 引用登録

過去3ヶ月~

▼

奉名/グレード/型式

泥鉱期限

車台曲号

社内用メモ

会場

## ① 出品したい車両をクリック。

AA引用はJUナビで落札した車両およびJUナビ 接続AA会場への出品履歴の情報を引用できます。 ※出品履歴は、AA会場により引用できない場合があります。

| 車台番号              | 料台番号  |     |                                    | ※あいまい検索        | ✓ 非表示:                                                                | 分を含む             |           | 5                 | の条件で抽             |   |
|-------------------|-------|-----|------------------------------------|----------------|-----------------------------------------------------------------------|------------------|-----------|-------------------|-------------------|---|
|                   |       |     |                                    |                |                                                                       |                  |           | 1ペ-               | -> 100 ·          | v |
|                   |       |     |                                    |                |                                                                       |                  |           |                   | (金額単              | 粒 |
| 01                | 02    | 03  |                                    | 04             | 05                                                                    | 06               | 07        | 08                | 09                |   |
| 会場<br><u>▼開催日</u> | 出品No  | 年式  | <u>車名</u> /グレード<br>型式/ <u>車台番号</u> |                | 車名/グレード         排気量         走行           型式/車台番号         車検         色 |                  | シフト<br>冷房 | <u>評価点</u><br>外/内 | <u>せり結果</u><br>価格 |   |
| JU会場              | 00004 | H23 | 7° U9X                             | s              | 1800                                                                  | 147,000Km        | IAT       | R                 | 落札                |   |
| 09/08             |       | /06 | ZVW30                              | ZVW30-1378322  |                                                                       | <b>&gt;</b> ₩₩*- | AAC       | DD                | 274               |   |
| JU会場              | 00006 | R02 | ラント・クルーザー                          | ZX 4WD         | 4600                                                                  | 15,000Km         | FAT       | 4                 | 落札                |   |
| 09/08             |       | /03 | URJ202W                            | URJ202-4208587 | 05/03                                                                 | Л° – Л/          | AAC       | СС                | 7,712             |   |
| JU会場              | 00007 | H28 | 17                                 | ///ブリッドG       | 1800                                                                  | 67,000Km         | IAT       | R                 | 落札                |   |
| 09/08             |       | /02 | ZWR80G                             | ZWR80-0169991  | 05/03                                                                 | 70               | AAC       | E D               | 966               |   |
| ミライブ会場            | 00008 | R01 | 9° 1//7717                         | 2.5X 4WD       | 2500                                                                  | 116,000Km        | IAT       | 4                 | 落札                |   |
| 09/08             |       | /06 | AGH35W                             | AGH35-0035614  |                                                                       | Л° – Л           | WAC       | СС                | 3,252             |   |
| TAA中部             | 00009 | H30 | 7° 992                             | S              | 1800                                                                  | 150,000Km        | IAT       | 3                 | 落札                |   |
| 09/08             |       | /07 | ZVW50                              | ZVW50-6134687  |                                                                       | 20               | AAC       | DC                | 1,212             |   |
| JU会場              | 00010 | R01 | 7° 992                             | S              | 1800                                                                  | 128,000Km        | IAT       | 4                 | 落札                |   |
| 09/08             |       | /07 | ZVW51                              | ZVW51-8066548  |                                                                       | Л* —J/           | AAC       | СВ                | 1,770             |   |
| LAA岡山             | 00011 | R01 | 9° 1117717                         | 2.5X 4WD       | 2500                                                                  | 108,000Km        | IAT       | 3.5               | 落札                |   |
| 09/08             |       | /07 | AGH35W                             | AGH35-0036507  |                                                                       | N° -h            | WAC       | CC                | 3,195             |   |

| 車両情報                                                                                                    |                                      |                      |                                          |             |          |
|----------------------------------------------------------------------------------------------------|--------------------------------------|----------------------|------------------------------------------|-------------|----------|
| <<1                                                                                                    | 前へ 一覧へ 次へ >>                         |                      | 2 出                                      | 品会場を選択後、    | 内容を変更・確認 |
| 会場 受付日 連番                                                                                                    |                                      |                      | たクロ                                      | w. <b>万</b> |          |
|                                                                                                    |                                      |                      | 279                                      | 900         |          |
| 01 02                                                                                                    | 03 04 05                             | 06 07                | 08 09                                    |             |          |
|                                                                                                    | リザイクル料 <u> 地料</u> 単位<br>しサイクル料 CC 車検 | 定行 巴曾<br>(Km) 色      | 冷房 外・内                                   |             |          |
| H31 86 14R-60<br>/1 DBA-ZN6                                                                                                    | 12,340 2000cc                        | *1,234,567km<br>ホワイト | IAT (3.5)<br>+> C B                      |             |          |
| 別ウインドウで表示                                                                                                    |                                      | 入力中                  | <b>1,230</b> 千円<br>( <b>1,353,000</b> 円) |             |          |
| первика переника на ти-т<br>(11) че 31: 1 166 (3:5)<br>202204 г-стив шка 14R-60 кака 3:5)<br>202204 г-стив шка 2000 кака 4:0 кака 3:5 (3:5)<br>202204 г-стив шка 2:000 кака 4:5 (3:5)<br>20204 г-стив шка 2:000 кака 4:5 (3:5)<br>20204 г-стив шка 2:000 кака 4:5 (3:5)<br>20204 г-стив шка 2:000 кака 4:5 (3:5)<br>20204 г-стив шка 2:000 кака 4:5 (3:5)<br>20204 г-стив шка 2:000 кака 4:5 (3:5)<br>20204 г-стив шка 4:5 (3:5)<br>20204 г-стив шка 4:5 (3:5)<br>20204 г-стив цка 4:5 (3:5)<br>20204 г-стив цка 4:5 (3:5)<br>20204 г-стив цка 4:5 (3:5)<br>20204 г-стив 4:5 (3:5)<br>20204 г-стив 4:5 (3:5)<br>20204 г-стив 4:5 (3:5)<br>20204 г-стив 4:5 (3:5)<br>20204 г-стив 4:5 (3:5)<br>20204 г-стив 4:5 (3:5)<br>20204 г-стив 4:5 (3:5)<br>20204 г-стив 4:5 (3:5)<br>20204 г-с-тив 4:5 (3:5)<br>20204 г-с-тив 4:5 (3:5)<br>2020 |                                      |                      |                                          |             |          |
|                                                                                                    |                                      |                      |                                          |             |          |
| I_EU/I         0         0         0         0         0         0         0         0         0         0         0         0         0         0         0         0         0         0         0         0         0         0         0         0         0         0         0         0         0         0         0         0         0         0         0         0         0         0         0         0         0         0         0         0         0         0         0         0         0         0         0         0         0         0         0         0         0         0         0         0         0         0         0         0         0         0         0         0         0         0         0         0         0         0         0         0         0         0         0         0         0         0         0         0         0         0         0         0         0         0         0         0         0         0         0         0         0         0         0         0         0         0         0         0         0         0 </td <td></td> <td></td> <td></td> <td></td> <td></td>                                                                                                    |                                      |                      |                                          |             |          |
|                                                                                                    |                                      |                      |                                          |             |          |
|                                                                                                    |                                      |                      |                                          |             |          |
| 102-2020         47.860         10.729         28.780           102-2020         47.800         10.778         28.780           102-1020         102-102         28.77         28.77           102-1020         102-102         102-102         28.77           102-1020         102-102         102-102         102-102           102-102         102-102         102-102         102-102           102-102         102-102         102-102         102-102           102-102         102-102         102-102         102-102           102-102         102-102         102-102         102-102           102-102         102-102         102-102         102-102           102-102         102-102         102-102         102-102           102-102         102-102         102-102         102-102           102-102         102-102         102-102         102-102           102-102         102-102         102-102         102-102           102-102         102-102         102-102         102-102           102-102         102-102         102-102         102-102           102-102         102-102         102-102         102-102           102-102                                                                                                    |                                      | 会場を選択                |                                          |             |          |
| 出品会場                                                                                                    |                                      |                      |                                          |             |          |
| 出品会場 」」 リ 北限 ・ ・ ・ ・ ・ ・ ・ ・ ・ ・ ・ ・ ・ ・ ・ ・ ・ ・                                                                                                    |                                      |                      |                                          |             |          |
| 前の画面                                                                                                    | 面へ戻る 内容を変更・                          | 確認                   |                                          |             |          |
| 次の両面で 不足していろ情報を入力します                                                                                                    |                                      |                      |                                          |             |          |

小い回回し、 「たしている旧和でノ

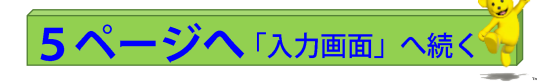

●元出品票データによって一部、引用できない項目があります。不足部分などは、「入力画面」にて 修正をお願いいたします。

●オークションからの引用の際は「セールスポイント」「注意事項申告欄」は引き継がれません。 現車を確認の上、入力してください。

●引用元の出品データは参考値であり、実車と出品票に相違があった際は出品店の責任となります。 出品の際は、今一度確認をお願いいたします。

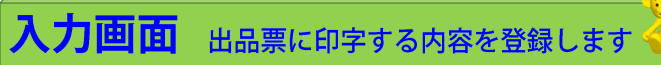

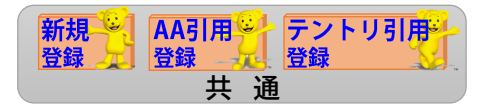

① 車両情報を入力する。

•••必須項目

| H29 VW/ የታ-ኑን | <sup>*</sup> アリアント ヴ アリアントTSI/(行イン 保存して一覧へ                                                             |
|---------------|----------------------------------------------------------------------------------------------------|
| 車検証情報など       | 車種検索機能を利用して入力 ② もう一度、グレード検索機能を 利用して登録する場合                                                              |
| 初度登録年月        |                                                                                                    |
| メーカー          | □スれると名側の □オルクスワーゲン ■ 「自由に入力できるようになります。                                                                 |
| 車名            | マリーワードスカ<br>マリーワードで入力<br>VW/パサードフ" 7//アント                                                              |
| 型式            | DBA     - フリーワードで入力     ▼     マリーワードで入力     3CCZE                                                      |
|               | □ α     型式に「ひ」がある場合に√を入れる       ※出品票印刷の際に     ■ 100 mm                                                 |
| グレード          | フリーワードスカ     ▼     マ フリーワードで入力     「⑦ ァリワ>トTSI/ł3イ>     「0 」か目動で入ります。     DBA-3002E改                   |
| 車台番号          | WVWZZZ3CZHE102070     車台番号が職権打剣の場合は、右のリストから選択     職権打刻なし     ▼                                         |
| 排気量           | 1394     ▼                                                                                             |
| 定貝            | 5 ( ) 人 ? ★ 橫藏星 ( ) kg ?                                                                               |
| 車検            | ○命和 ▼ 3 ▼ 年 12 ▼ 月( ▼ 日) □ 株消                                                                          |
| 登録番号          | 東京都 ▼ 品川 ▼ 330 き ▼ 1234 □ 名変中 ※軽自動車のみ<br>右側に入力します。                                                     |
| 型式指定番号        | 18114 類別区分番号 5241 5241                                                                                 |
| 長さ            | 477 cm 幅 183 cm 高さ 151 cm                                                                              |
| 形状名           |                                                                                                    |
| リサイクル料        | 17,100 円 未預託 ※資金管理料金の受領金額は含みません。                                                                       |
| 距離・車歴情報       | Ř                                                                                                    |
| 走行距離          | 57,400 km ▼ 走行不明<br>57,400 km ▼                                                                        |
| 車歴            | □ 目家用 マ                                                                                                |
| 車両情報          |                                                                                                    |
| 系統色           | /パール ▼ ● 色替 メーカー色 ハリックスホ?イトマザースプェクト                                                                    |
| 色コード          | **メーカービアへりされている場合は、メーカービアロMediaty。       LOK1                                                          |
| エアコン          |                                                                                                    |
| 駆動区分          | ✓ 2WD         4WD         下ア数         5         ▼                                                      |
| 輸入車           |                                                                                                    |
| 輸入車           | <ul> <li>         ディーラー 並行輸入      <li>         モデル年式      <li>         2017      </li> </li></li></ul> |
| ハンドル          |                                                                                                    |
| 装備品・セール       |                                                                                                    |

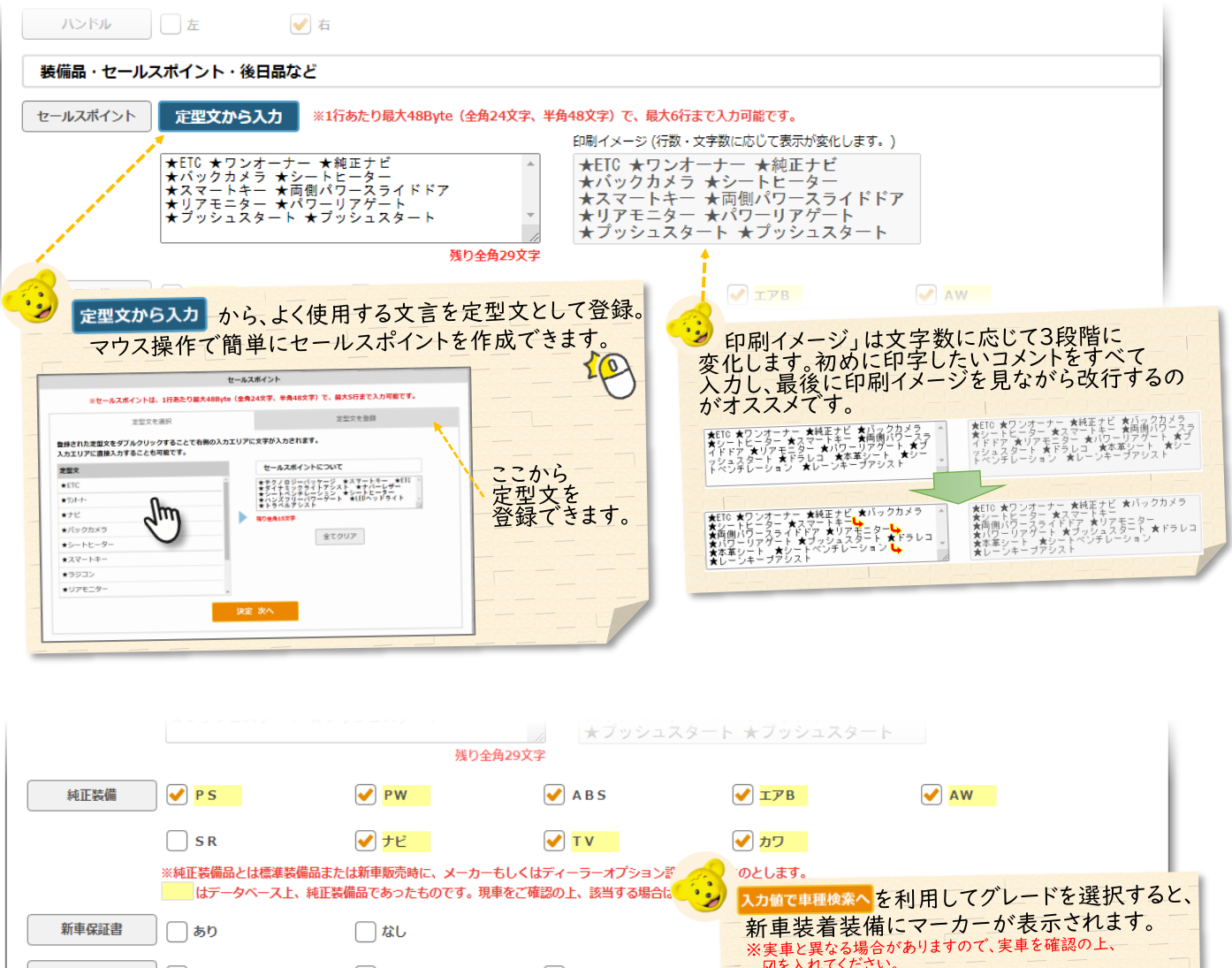

| 新車保証書   | あり             | <u> なし</u>                   |                                                  | 新車装着装備にマーカーが表示されより。<br>※実車と異なる場合がありますので、実車を確認の上、                      |
|---------|----------------|------------------------------|--------------------------------------------------|-----------------------------------------------------------------------|
| 後日品     | 🛛 ✔ 保証書        | ✔ 取説                         | ✓ ナビ取説                                           | <ul> <li>図を入れてください。</li> <li>※参照元データの仕様により「ABS」の装備情報が無いため」</li> </ul> |
|         | 🗌 В-СА Sカード    | ✓ 地図SD                       | 充電ケーブル                                           | 実車にABSが装備されていても、マーカーかりきません。                                           |
|         | フリーワード入力       |                              |                                                  |                                                                       |
|         | ※フリーワードは、最大34B | yte(全角17文字、半角3               | 4文字)です。                                          |                                                                       |
| 注意事項申告欄 | 定型文から入力        | 1行あたり最大50Byte<br>「冠水車」「走行不明」 | (全角25文字、半角50文字)で、最大4行まて<br>「職権打刻車」は1行目に自動的にセットされ | 2入力可能です。<br>します。                                                      |
|         |                |                              | -                                                |                                                                       |
| 修復歴     | 修復歴あり          |                              | 冠水車                                              | 一冠水歴あり                                                                |
| 修復部位    |                | ※修復                          | 复部位は、最大28Byte(全角14文字,半角25                        | 8文字) です。                                                              |
| 名変期限    |                |                              |                                                  |                                                                       |
| 出品会場選択  |                |                              |                                                  |                                                                       |
|         |                |                              |                                                  |                                                                       |

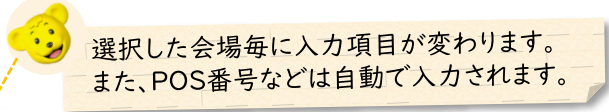

| 名変期限    |                                                                                                    |
|---------|----------------------------------------------------------------------------------------------------|
| 出品会場選択  |                                                                                                    |
| 会場      | J U東京         ▼         ▲ A 開催日         2023/06/19                                                              |
| 希望コーナー① | 初出品 ▼  フリーワードで入力 "フリーワード入力" 選択時の入力欄                                                                             |
| 希望コーナー② | 一般         ▼         フリーワードで入力         "フリーワード入力" 選択時の入力欄                                                       |
| 出品情報    |                                                                                                    |
| 会員番号    | 3600001                                                                                                    |
| 出品店名    | (株) J Uコーポレーション                                                                                                 |
| 担当      | Щ⊞                                                                                                    |
|         | 登録担当者から選択                                                                                                    |
| スタート価格  | 1,000 千円(概版) 一売切スタート と出品する会場毎に表示される項目が異なります。                                                                    |
| 希望価格    | 2,500 千円(税物) 以上 マ 希望コーナーの出品基準や価格の条件などについて は 出日される44会場へお問い合わせください。                                               |
| 調整価格    |                                                                                                    |
| 即落価格    | 2,500 千円 (器版)                                                                                                   |
| 社内用メモ   | 〇〇様下取り分         ※出品票には印刷されません。                                                                                  |
|         | 出品票プレビュー保存して一覧へ 登録確認                                                                                            |
|         | 出品家プレビューをクリックすると、出品票の印刷<br>イメージが表示できます。<br>※プレビューの出品票を車両に積み込まないでください。<br>車両に積み込を際は、「登録確認」へ進み、手順に従って<br>印刷」でたさい。 |
| 2 登録確   | <sup>図</sup> をクリックして先に進みます。                                                                                     |

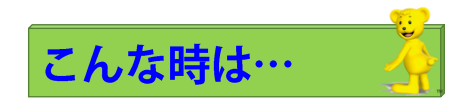

メーカー色

## ●カラー名称を正式名称ではなく、「ホワイト」など系統色で印字したい

を空欄にすると、 系統色 の文字が

の文字が印字されます。

## ●諸元(サイズ)が自動で入力されたが、実際の車検証上の値と異なる

カスタマイズなどで、新車登録時と車検証で値が異なる事があります。車検証上と同じ値に書き換えてください。

## ●車検証上の乗車定員が「3+51/1.5人」(園児バス)となっているが、どのようにすればよいか?

デジタル出品票では「数字」以外は入力できません。注意事項申告欄などに「乗車定員:3+51/1.5人」と 入力をおねがいします。

| デジタル出品                                                                                                    | 票 登録内容確認                                                                                                    | ③ 内容を確認し問題が無ければ                                   |
|----------------------------------------------------------------------------------------------------|----------------------------------------------------------------------------------------------------|---------------------------------------------------|
| 2022/09/17 17:19                                                                                                    | ション出品由込書 月 BAA                                                                                                    | 出品申込して印刷へをクリック。                                   |
| 世品番号<br>田田香号<br>田田香号<br>田田香号<br>田田香号<br>田田<br>田田<br>田田<br>田田<br>田田<br>田田<br>田田<br>田田<br>田田<br>田                                                                                                    | ジャンコンレイロジャイション         評価点           ケ・ヴ・アリアントTSIハイライン         4WD           ケ・ヴ・アリアントTSIハイライン         4WD           ケ・ガ・アリアントTSIハイライン         4WD           水ボ         単価           大市         第位           大市         100% 左・(1)           大市         100% 左・(1)           オールスポイントに高に優美するものに思ります)           オールスポイントに高に優美するものに思ります)           オーンズブリーリアゲート           ★ rd) - リアゲート | 次の画面で印刷設定の説明が表示され<br>ます。 印刷へ をクリックして印刷して<br>ください。 |
| 本行         6         万0千000         Im         開発         ガンリン         日           6         7157/F1977         F-19979         色粉         自二米         LC5B           R券         17.400 円         各支期限         月         E           運         17.400 円         各支期限         月         E           運         17.400 円         各支期限         月         E           運         17.400 円         各支期限         月         E           18         17.400 円         A         A         A |                                                                                                    |                                                   |
|                                                                                                    |                                                                                                    | の注意点があります。                                        |
| 加加         312         以加           節種         型式           車台番号                                                                                                    | *#2/100 Will<br>*#20:1-20<br>全員番号 1000001 以下を                                                                                                    | こ確認の上、印刷をお願いします。                                  |
| □キー□ック □キー預り □                                                                                                    | 田品和名 [ETC] (#) J U コーボレーション<br>務務 2ゲジャンマジュン TEL 0120-094-418<br>スタート価格 2,500,000円<br>希望時時 3,009,000円 以上<br>開整価格                                                                                                    |                                                   |
| <ul> <li>※「出品申込」を行うと車両データが出品会場に連携されます。</li> <li>※ 出品申込後は取得してきません。</li> <li>※ 誤って「出品申込」を行った車両は、会場に競入しない限りご連絡。</li> </ul>                                                                                                    | D必要はありません。<br>出品申込して印刷へ                                                                                                    |                                                   |

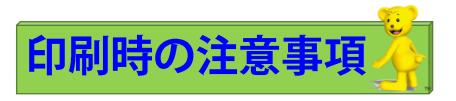

## ●デジタル出品票は複写式用紙ではありません。

手書き用複写式用紙を使用して印刷しないでください。

## ●できるだけ「耐水用紙(推奨用紙:王子製紙社「OKレインガード」)」に印刷してください。

出品された車は雨天時に検査をする場合もあります。出品票印刷に適した耐水紙を用意しております。 ご用命は出品されるオークション会場事務局までご連絡下さい。

## ●モノクロで印刷していいですか?特殊なプリンターなどは必要ですか?

モノクロでOKです。(カラーで印刷しても問題ございません) 使用するプリンターは市販の「レーザープリンター」を推奨しております。 特殊なプリンター(ドットインパクトプリンターなど)は不要です。

## ●用紙のサイズはA4でお願いします。

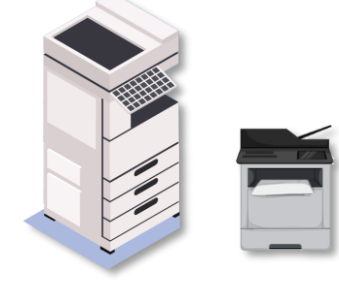

## ●適切な「印刷設定」で大きさを合わせて印刷してください

ブラウザの設定によって、一回り小さく印字される事があります。次のページを参照の上、印刷をお願いします。

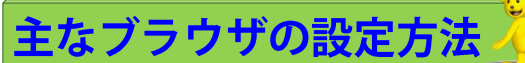

実際のWeb画面では、会員様がご使用のブラウザに合わせて以下の内容が表示されます。

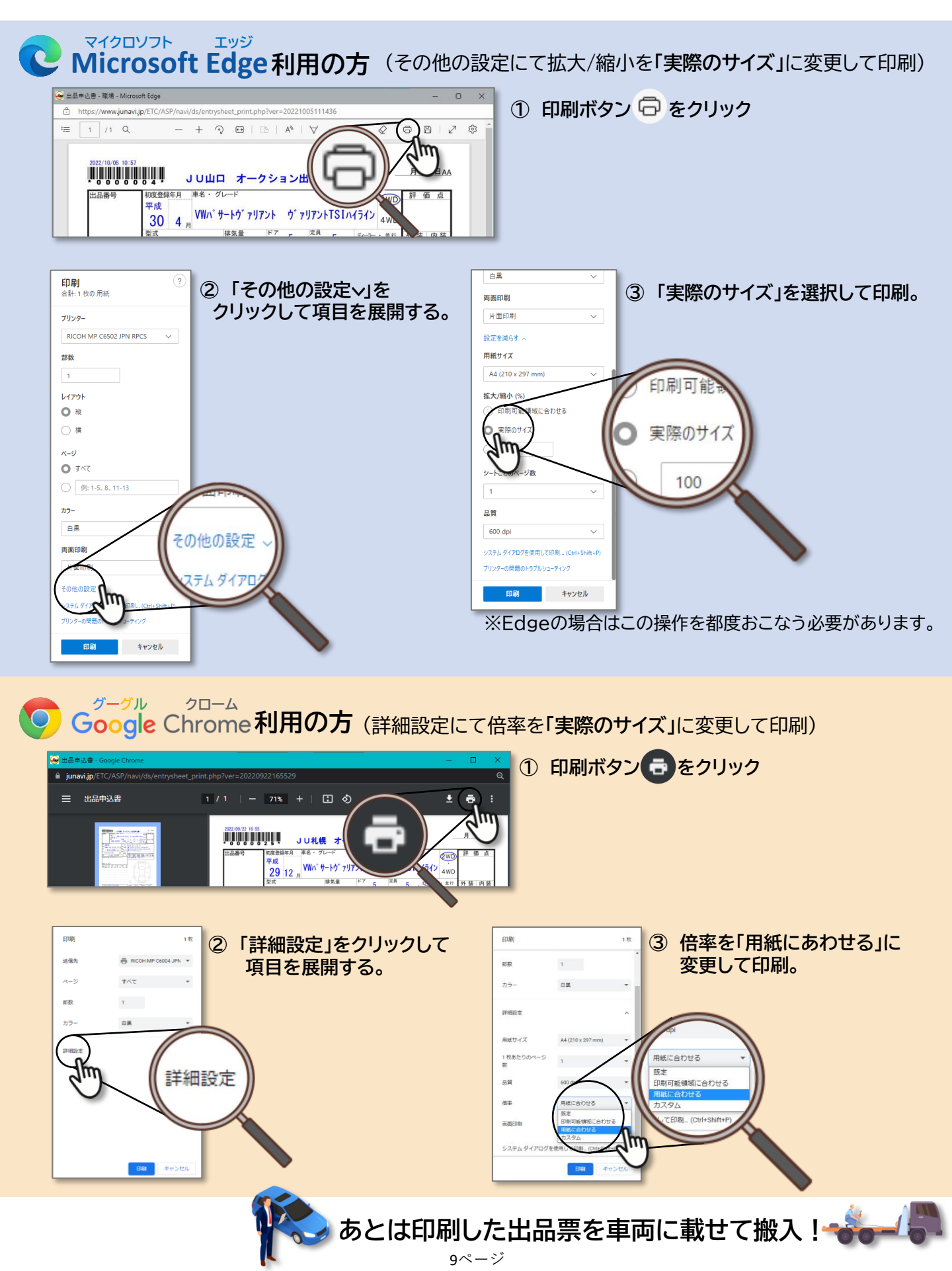

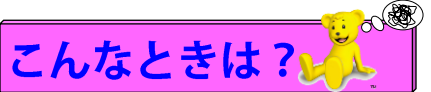

#### ●建機やトレーラーなどを出品したい。

出品条件などは会場ごとに異なります。ご出品予定のJU会場へ直接お問い合わせください。

#### ●出品したい会場が表示されない。

## 組合員 ( **Jutt**ビ会員コードが XX0-XXXX)の方…

組合員は原則、全国すべての「デジタル出品票対応会場」へ出品が可能です。出品希望の会場が 表示されない場合は、会場が対応していないか、ご利用に制限がかかっている可能性があります。 会場へお問い合わせください。

#### POS会員( Jut ビ 会員コードが XX7-XXXX)の方…

POS会員は所属しているJU会場のみ出品が可能です。出品希望の会場が表示されない場合は、 会場が「デジタル出品票」に対応していないか、ご利用に制限がかかっている可能性があります。 会場へお問い合わせください。

## ●型式指定/類別区分を入力して検索したが、該当する車両が出てこない。

車両情報が無い場合、希望の車両・グレードが出ない場合があります。 近しいグレードを選択後に修正するか、「手入力で出品する」で車両情報の登録をお願いします。 ※商用車やトラック、旧車などはデータベースに登録が無い場合があります。

## ●オークションで落札した車両を「引用」して出品しようとしても、該当の落札車両が見つからない。

引用して出品票を作成するには「落札した時のPOS番号」と「JUナビに登録されているPOS番号」が 一致している必要があります。 ※後商談で落札した場合、引用できない事があります。

※一部の提携会場の落札車両は引用できません。

## ●途中経過を保存したい。(途中まで作成した内容の続きを登録したい)

KRLT-KAL を押すと途中経過を保存する事ができます。保存した車両は「車両一覧」から再度編集する事ができます。

## ●出品登録(印刷)後に、間違えに気づいた!訂正したい場合は?

一覧から車両を選択→
 単両備継を変
 から内容を訂正し、再度印刷を行ってください。
 手書きでの修正は行わないでください。
 ※何度でも出品票を作成できる仕様です。車両に積み込まれて搬入された出品票を「正」として出品されます。
 間違えた出品票は車に積み込まなければ問題ありません。

## ●出品登録まで済んだが、やっぱり出品を取り消したい。

車両を搬入しなければ、出品されません。特に操作などは不要です。

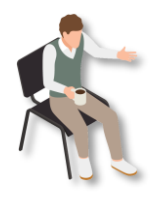

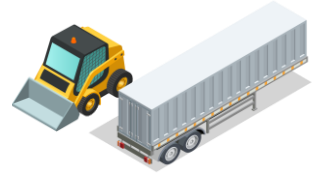

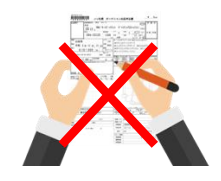